- 1. ウィザードを使った取り込み(マスターに)と出力(競技会データへ)
- グリッドに CSV が取り込まれたらウィザードを使ってマスターに取り込みます。

| 選手マスター       1       101       2       1       101       2       長田       オームアメリ       1       10572x17(1)       1       新人参加       2015       2010       85566       687       877         1       101       2       長谷川       消       ハウワ       ジェン       1       1057x17(1)       1       新人参加       2015       - 長校の川       85566       - 長校       1       105       2       長谷川       ガ       アメージ       1       1057x17(1)       1       新人参加       8500H       2015       - 長校の小       85566       - 長校       1       105       2       長谷川       ガ       ハウ       アメン       1       105       2       長谷川       ガ       ハウ       アメン       1       105       2       長谷川       ガ       カウ       1       1075x17(1)       1       新人参800m       25012       - 鉄酸の九投       4555       - 台校       1       106       - 金       1       1075x17(1)       1       1       105       2       上田       マ       アン       1       105       2       上田       ス       1       105       2       上田       ス       1       104       2       大屋       百       オ       カナ       1 <td< th=""><th></th></td<>                                                                                                    |           |  |
|----------------------------------------------------------------------------------------------------|-----------|--|
| パック         パック         パック <th td="" パック<<=""><td></td></th>                                                                                                    | <td></td> |  |
| 水         通         の         R         γ-47/t/s         Y-47/t/s         Y         Y                                                                                                    |           |  |
| Tail     Tail     Tail     Netron     Netron                                                                                                    |           |  |
| □         □         1         102         2         位日         パーロション         1         パーロション         1         パーロション         1         パーロション         1         パーロション         1         パーロション         1         パーロション         1         パーロション         1         パーロション         1         パーロション         1         パーロション         1         パーロション         1         1         パーロション         1         パーロション         1         パーロション         1         パーロション         1         1         パーロション         1         1         パーロション         1         1         パーロション         1         1         パーロション         1         1         パーロション         1         1         パーロション         1         1         パーロシン         1         パーロシン         1         1         パーロシン         1         1         パーロシン         1         1         1         1         1         1         1         1         1         1         1         1         1         1         1         1         1         1         1         1         1         1         1         1         1         1         1         1         1         1         1         1         1                                                                                                    |           |  |
| 1         102         2         長谷田         美田子         9/7         4/3         LDF         LDF                                                                                                    |           |  |
| 1         102         2         2         2         1         101         2         2         1         101         101         101         101         101         101         101         101         101         101         101         101         101         101         101         101         101         101         101         101         101         101         101         101         101         101         101         101         101         101         101         101         101         101         101         101         101         101         101         101         101         101         101         101         101         101         101         101         101         101         101         101         101         101         101         101         101         101         101         101         101         101         101         101         101         101         101         101         101         101         101         101         101         101         101         101         101         101         101         101         101         101         101         101         101         101         101                                                                                                    |           |  |
| 1         100         2         4.36         10.75         10.75         10.75         2012         20012         20012         20012         20012         20012         20012         20012         20012         20012         20012         20012         20012         20012         20012         20012         20012         20012         20012         20012         20012         20012         20012         20012         20012         20012         20012         20012         20012         20012         20012         20012         20012         20012         20012         20012         20012         20012         20012         20012         20012         20012         20012         20012         20012         20012         20012         20012         20012         20012         20012         20012         20012         20012         20012         20012         20012         20012         20012         20012         20012         20012         20012         20012         20012         20012         20012         20012         20012         20012         20012         20012         20012         20012         20012         20012         20012         20012         20012         20012         20012         20012 <td></td>                                                                                                    |           |  |
| 1         1004         2         人屋         反用         1/1         1/2         1/2         1/2         1/2         1/2         1/2         1/2         1/2         1/2         1/2         1/2         1/2         1/2         1/2         1/2         1/2         1/2         1/2         1/2         1/2         1/2         1/2         1/2         1/2         1/2         1/2         1/2         1/2         1/2         1/2         1/2         1/2         1/2         1/2         1/2         1/2         1/2         1/2         1/2         1/2         1/2         1/2         1/2         1/2         1/2         1/2         1/2         1/2         1/2         1/2         1/2         1/2         1/2         1/2         1/2         1/2         1/2         1/2         1/2         1/2         1/2         1/2         1/2         1/2         1/2         1/2         1/2         1/2         1/2         1/2         1/2         1/2         1/2         1/2         1/2         1/2         1/2         1/2         1/2         1/2         1/2         1/2         1/2         1/2         1/2         1/2         1/2         1/2         1/2         1/2         1/2                                                                                                    |           |  |
| 1 100 2 LTD 県央 715 Y 2 LDT LL/T 10 一致 1000m 34000 第2/74下 1010 数80m 1120 数 m 122 数 m 122 数 m 122 数 1 1 2 1 1 2 1 1 1 2 1 1 1 2 1 1 1 2 1 1 1 2 1 1 1 1 1 1 1 1 1 1 1 1 1 1 1 1 1 1 1 1                                                                                                    |           |  |
| 2 201 2 MALE MET 7473 371 7 7 1 7 7 1 7 7 1 8 00m 1013 - M2 201 313 - M2 1000m 30313 - M2                                                                                                    |           |  |
| 9 909 9 左田 美小工 セフが 3世コ マーティーアーティント 1 二級2000m 2015 二級約由 扱 456 二級1000m 22525 二級                                                                                                    |           |  |
| 2 2 2 2 2 2 2 2 2 2 2 2 2 2 2 2 2 2 2                                                                                                    |           |  |
| 2 2 203 2 受力1 使た アカカ 1 フラン アラスアオト 1 次2 2 3 1 2 2 1 3 2 2 1 3 2 2 1 3 2 2 1 3 2 2 1 3 2 2 1 3 2 2 1 3 2 2 1 3 2 2 1 3 2 2 1 3 2 2 1 3 2 2 1 3 2 2 1 3 2 2 1 3 2 2 1 3 2 2 1 3 2 2 1 3 2 2 1 3 2 2 1 3 2 2 1 3 2 2 1 3 2 2 1 3 2 2 1 3 2 2 1 3 2 2 1 3 2 2 1 3 2 2 1 3 2 1 3 2 1 3 1 3 |           |  |
| 2 207 2 90/2 0 2017 パンゴボ ハスゴ アノ ノ ノコノノ ハイバ 1 新人 000ml 0 909 7 次202 0 12 次200ml 2 4200 次2                                                                                                    |           |  |
| 2 200 2 パロロ 支帯 17 /7 / 7 / 7 / 7 / 1 オンパ # W/2000ml 1200 数(W/2/15) 2 10 数(20012 2012 数)                                                                                                    |           |  |
|                                                                                                    |           |  |
| 3 303 2 1 新成 法と差 (近日) ガル 17 ブラ ブラン 1 1 小校00ml 1000 無た00m 2685 長600m 25608 一般 新人     3 303 2 新成 法と差 (近日) ガル 17 ブラン ブラン 1 1 小校00m 1000 用なりのm 2685 年齢の0m 25658 一般     新人                                                                                                    |           |  |
| 3 304 2 坂口 本里 サウチ アリ アブラ パウ 1 小袋0m 120 点と00m 2000 点ののの よののの よのの かい かい                                                                                                    |           |  |
| - 3 305 2 近田 現子 ハガゲ ショウコ アヴィラ アウィラ 4 一般200m 1225 一般200m 2000 第2005 高人 100 12325 一般                                                                                                    |           |  |
| 3 306 2 デンフレーズカル ステンル アブメラーアウンラーアウンラーアウンラーデー #200m 1451 - #200m 2845 - #2100m 2845 - #200m 24120 - #2                                                                                                    |           |  |
| 3 307 2 山(本 サマリ ヤブド・サフリ アヴィラ アウィラ 5 一般500m 1215 一般500m 2751 一般1000m 31999 一般                                                                                                    |           |  |
| 4 401 1 玉木 宏 V74 LDシ アオイコーアオイコーデオ 1 新人110mH 1655 一般1500m 50255 一般注意課 135                                                                                                    |           |  |
| 4 402 1 渡辺 邦斗 7次1ペ 21ト アオイコー7オイコーポ 1 新人3000mS 103565 一般1500m 51255 一般走高跳 145 男女混合                                                                                                    |           |  |
| 4 403 1 永江 花貴 ナガエ 2ウキ アオイコーオ 2 一般400m 11015 一般5000m 175025 一般主幅跳 125 男女混合                                                                                                    | 1         |  |
| 4 404 2 今野 麻美 コンノ アザミ アオイコーアオイコーボ 2 新人80mH 10958 一般800m 22015 一般/フトホー 1756 男女混合                                                                                                    |           |  |
| 4 405 2 柚木 美音 ユスドキ オン アオイコーアオイコーボ 3 一般80m 14565 一般1000m 33025 新人80mH 1156 男女混合                                                                                                    | 1         |  |
| 4 406 1 中村 扇雀 ナカムラ センシュウ アフオイコーアァオイコール゙3 →般100m 1565 →般1500m 33525 →般5000m 160525 男女混合                                                                                                    | 1         |  |
| 4 407 1 中村 虎之介 ナカムラ トラノスク アフオイコーアァオイコール゙4 一般100m 1425 一般5000m 171565 一般1500m 51525 男女混合                                                                                                    | 1         |  |
| 5 501 1 ビート たけし ビート 効う オフィス北オフィス特ノ 9 一般100m 1958 一般1500m 45025 一般走高跳 145 一般                                                                                                    | 1         |  |
| 5 502 1 ガダルカンタカ かがれかれめか オフィス北カィスキタ/ 8 一般100m 1515 一般400m 12585 一般主高跳 155 一般                                                                                                    | -         |  |
| CSV読み込み中 74約数 = 109 (チム数 = 15)                                                                                                    |           |  |

取り込む前に、マスター側のチーム数と合わせる必要があります。

まず CSV 側のチーム数を確認してみましょう。

|     | 中村      | 扇  | Ê     | ナカムラ    | センジュク | 77 |
|-----|---------|----|-------|---------|-------|----|
|     | 中村      | 虎  | 之介    | ナカムラ    | トラノスク | アフ |
|     | ビート     | た  | 北     | Ľ°−ト    | タクシー  | オフ |
|     | ガダルカナ   | タナ | ]     | カダルカナル  | 劝     | オコ |
| 74) | ゆ数 = 10 | )9 | (チーム巻 | 久 = 15) |       |    |
|     | _       |    |       |         |       |    |
|     |         |    |       |         |       |    |

チーム数 = 15 ですので、マスタ側のチーム数を合わせます

地区「全国」をセレクトし、「追加」ボタン、インプットボックスに 5 をいれ、「OK」ボタンを押と...

| F          |                                           | سار الما الريامة     | ا ال المعاهم ما         |                     | andara (an fa <mark>ta pangang a</mark> dan dara dara dara dara dara dara dara |                             |                                       |
|------------|-------------------------------------------|----------------------|-------------------------|---------------------|--------------------------------------------------------------------------------|-----------------------------|---------------------------------------|
|            | 選手マスター  - ·覧様式   M7                       | 競技会データ               | 1                       |                     | -                                                                              |                             |                                       |
| 300        | 175gン(追加)全セルクト チー                         | <b>3</b> 四<br>-4削除 運 | <mark>ひ</mark><br>手別ア I | <b>A</b><br>:リアスクリア | 上位所属セット                                                                        | <b>•</b>                    |                                       |
|            | 개호                                        | 一般                   | 大学 高                    | 校 中学                | 学   小   ウラブ他                                                                   |                             |                                       |
|            | <ol> <li>0 会話を書売</li> <li>1 全国</li> </ol> | 地区No                 | 始番号                     | 終番号                 | チーム名                                                                           | フリガ                         |                                       |
|            |                                           | ▶ 1                  | 1                       | 50                  | (新規)                                                                           | (シンキ)                       | -                                     |
|            |                                           | 1                    | 51                      | 100                 | (新規)                                                                           | (5))+)                      | -                                     |
| A          |                                           |                      | 101                     | 150                 | (新規)                                                                           | (994)                       |                                       |
| Ð          |                                           |                      | 151                     | 200                 | (新規)<br>(新規)                                                                   | (99 <del>1)</del><br>(2014) | -                                     |
|            |                                           |                      | 201                     | 200                 | (末/17見)<br>(空后4月)                                                              | (ソノモ)<br>(シリキ)              | -                                     |
|            |                                           |                      | 301                     | 350                 | (新)32)<br>(新規)                                                                 | (3)/ <del>1</del> /         | · · · · · · · · · · · · · · · · · · · |
|            |                                           |                      | 351                     | 400                 | (新規)                                                                           | (5)(4)                      | -                                     |
|            |                                           | 1                    | 401                     | 450                 | (新規)                                                                           | ())+)                       | a                                     |
|            |                                           | 1                    | 451                     | 500                 | (新規)                                                                           | (シンキ)                       |                                       |
|            |                                           |                      |                         |                     |                                                                                |                             |                                       |
|            |                                           |                      | 挿入数                     |                     |                                                                                | ×                           | 確認                                    |
|            |                                           |                      | 147/24                  |                     |                                                                                |                             |                                       |
| <b>6</b> 4 |                                           |                      | 197                     | 数を設定                | して下さい。                                                                         |                             | 5個のレコードを挿入してもいいですか?                   |
|            |                                           |                      | 5                       |                     |                                                                                |                             |                                       |
|            |                                           |                      | 191                     |                     |                                                                                |                             |                                       |
| M          |                                           |                      |                         |                     | OK キャンセル                                                                       | 1                           | (はい(Y)) いいえ(N)                        |
|            |                                           |                      |                         |                     |                                                                                | -                           |                                       |
|            |                                           |                      | <u> </u>                | _                   |                                                                                |                             |                                       |
|            |                                           |                      |                         |                     |                                                                                |                             |                                       |

チームが 15 に増えました

| ( | 🚼 管理DB                                 |                 |           |                         | ۰                    |             |        | 07   |
|---|----------------------------------------|-----------------|-----------|-------------------------|----------------------|-------------|--------|------|
| l | 選手マスター  一覧様式   M7                      | 7競技             | も会データ     |                         |                      |             |        |      |
|   | またで また  また  また  また  また  また  また  また  また | <b>兆</b><br>−∆肖 | )<br>『除 選 | <mark>査</mark><br>手別ア 1 | <b>A</b><br>ビリアスクリア  | 上位所属toyk    | 1      | •    |
| ł |                                        |                 | NX /      |                         | ήχ   <del>4</del> 9- | ≱  小  97/1也 | _      |      |
| L | 0 主教之歌小                                |                 | 地区No      | 始番号                     | 終番号                  | チーム名        |        | フリガナ |
| t |                                        |                 | 1         | 1                       | 50                   | (新規)        | (5)(+) |      |
| L |                                        |                 | 1         | 51                      | 100                  | (新規)        | (9)+)  |      |
| t |                                        |                 | 1         | 101                     | 150                  | (新規)        | (924)  |      |
| L |                                        |                 | 1         | 151                     | 200                  | (新規)        | (924)  |      |
| t |                                        |                 | 1         | 201                     | 250                  | (新規)        | (924)  |      |
| L |                                        |                 | 1         | 251                     | 300                  | (新規)        | (5)(+) |      |
| t |                                        |                 | 1         | 301                     | 350                  | (新規)        | (9)+)  |      |
| L |                                        |                 | 1         | 351                     | 400                  | (新規)        | (924)  |      |
| t |                                        |                 | 1         | 401                     | 450                  | (新規)        | (5)(+) |      |
| L |                                        |                 | 1         | 451                     | 500                  | (新規)        | (5))+) |      |
| ł |                                        |                 | 1         | 501                     | 550                  | (新規)        | (5))+) |      |
| L |                                        |                 | 1         | 551                     | 600                  | (新規)        | (5))+) |      |
| ł |                                        |                 | 1         | 601                     | 650                  | (新規)        | (シンキ)  |      |
| L |                                        |                 | 1         | 651                     | 700                  | (新規)        | (5))+) |      |
|   |                                        |                 | 1         | 701                     | 750                  | (新規)        | (シンキ)  |      |
|   |                                        |                 |           |                         |                      |             |        |      |
| 1 | CSV読み込み中                               | 741             | /数 = :    | 15                      |                      |             |        |      |
| 1 |                                        |                 | -         |                         |                      |             |        |      |

準備が整いましたので「出力ウィザード」をクリックして取り込みから出力まで一気に行います。

| 豰 管理DB   |         |      |         |         |             | H (31  | 1 4      | -              |    |               | 1.78   |         | 8.7     | 2 41           | ·           |          |       |      |   |
|----------|---------|------|---------|---------|-------------|--------|----------|----------------|----|---------------|--------|---------|---------|----------------|-------------|----------|-------|------|---|
| 選手7スター   | 一覧様式    | M7競  | 技会データ   | 1       |             |        |          |                |    |               |        |         |         |                |             |          |       |      |   |
|          |         |      |         |         |             |        |          |                |    |               |        |         |         |                |             |          |       |      |   |
| 712      | i 🦗     |      | 1       | è.      |             | R      | チームフィルカ  |                |    |               |        | -       | ?       | 旝              |             |          |       |      |   |
| Xisマクロ ク | 卯7 行削除  | CSV∰ | 計合 CSV  | 取り込み    | CSV迅力       | チェックリス | 7 47107  |                |    |               |        |         | エラーフィルタ | フィル列解除         | 出力ウィザード     |          |       |      |   |
|          | 「選手ナンバー | 性別   | 姓       | 名       | l tí        | М      | 所属名   所属 | <b>弱名力</b>   1 | 羊年 | 種目1           | 参考記録1  | 種目2     | 参考記録2   | 種目3            | 参考記録3 R155ス | R17-4    | R2クラス | R2ቻፈ | A |
|          | 101     | 2    | 佐田      | 真由美     | サダ          | 723    | LDH IN   | デェエイ;          | 1  | 新人80mH        | 2015   | 一般砲丸投   | 345     | 一般1000m        | 35566 一般    |          |       |      |   |
| 1        | 102     | 2    | 長谷川     | 潤       | ハセガワ        | ジュン    | LDH IN   | デェエイラ          | 1  | 新人80mH        | 2156   | 一般1000m | 40000   | 一般ソフトボー        | - 1616 一般   |          |       |      |   |
| 1        | 103     | 2    | 岩堀      | せり      | 79初         | 벤      | LDH IN   | デェエイ;          | 3  | 一般800m        | 25012  | 一般砲丸投   | 455     | 一般200m         | 2514 一般     |          |       |      | = |
| 1        | 104     | 2    | 大屋      | 夏南      | <i>オオ</i> ヤ | カナ     | LDH IN   | デェエイ;          | 4  | 一般800m        | 24415  | 一般ソフトボー | 1515    | 一般200m         | 2622 一般     |          |       |      |   |
| 1        | 105     | 2    | 上田      | 戽央      | ウエダ         | 77     | LDH IN   | デェエイ;          | 5  | 一般1000m       | 34500  | 一般ソフトボー | 1616    | <b>→般</b> 80m  | 1125 一般     |          |       |      |   |
| 2        | 201     | 2    | 熊田      | 曜子      | クマダ         | 300 E  | アーティスアー  | ティストハ          | 6  | →般80m         | 1015   | 一般砲丸投   | 515     | 一般1000m        | 35915 一般    |          |       |      |   |
| 2        | 202     | 2    | 安田      | 美沙子     | ヤスダ         | ミサコ    | アーティスアー  | ティストハ          | 1  | <b>→般200m</b> | 3015   | 一般砲丸投   | 456     | 一般1000m        | 33525 一般    |          |       |      |   |
| 2        | 203     | 2    | 夏川      | 純       | タツカワ        | ジュン    | アーティスアー  | ティストハ          | 1  | 一般800m        | 24151  | 一般砲丸投   | 425     | 一般1000m        | 34545 一般    |          |       |      |   |
| 2        | 204     | 2    | 鈴木      | 紗理奈     | ズスキ         | サリナ    | アーティスアー  | ティストハ          | 1  | 一般1000m       | 34545  | 一般砲丸投   | 512     | 一般800m         | 24255 一般    |          |       |      |   |
| 2        | 205     | 2    | 池田      | 夏希      | イクダ         | ナツキ    | アーティスアー  | ティストハ          | 1  | 新人80mH        | 1200   | 一般砲丸投   | 215     | <b>→般</b> 800m | 23012 一般    |          |       |      |   |
| 3        | 301     | 2    | 山川      | 恵里佳     | ヤマカワ        | エリカ    | アヴィラ アヴ  | 75             | 1  | 新人80mH        | 1255   | →般200m  | 3015    | →般800m         | 22025 一般    | #        | 断人    |      |   |
| 3        | 302     | 2    | クリス     | 松村      | 夘ス          | 7745   | アヴィラ アヴ  | 75             | 1  | 新人80mH        | 1525   | 一般200m  | 2952    | <b>→般</b> 800m | 22454 一般    | #        | 断人    |      |   |
| 3        | 303     | 2    | 重盛      | さと美     | 沙凹          | サトミ    | アヴィラ アヴ  | 75             | 1  | 一般80m         | 1200   | 一般200m  | 2685    | →般800m         | 25698 一般    | #        | 断人    |      |   |
| 3        | 304     | 2    | 坂□      | 杏里      | サカケチ        | アンリ    | アヴィラ アヴ  | 75             | 1  | <b>→般</b> 80m | 1125   | 一般200m  | 2920    | <b>一般1000m</b> | 33025 一般    | *        | 断人    |      |   |
| 3        | 305     | 2    | 浜田      | 翔子      | ハマダ         | ショウコ   | アヴィラ アヴ  | 75             | 4  | →般80m         | 1325   | →般200m  | 3000    | 一般1000m        | 33325 一般    |          |       |      |   |
| 3        | 306     | 2    | ミラクル    | ひかる     | ミラクル        | ヒカル    | アヴィラ アヴ  | 75             | 5  | →般80m         | 1451   | →般200m  | 2845    | 一般1000m        | 34120 一般    |          |       |      |   |
| 3        | 307     | 2    | 山本      | サユリ     | 7751        | サユリ    | アヴィラ アヴ  | 75             | 5  | <b>→般80m</b>  | 1215   | 一般200m  | 2751    | 一般1000m        | 31999 一般    |          |       |      |   |
| 4        | 401     | 1    | 玉木      | 宏       | 977F        | 七ロシ    | アオイコーアオ  | イコーホ°          | 1  | 新人110mH       | 1655   | 一般1500m | 50255   | 一般走高跳          | 135         |          |       |      |   |
| 4        | 402     | 1    | 渡辺      | 邦斗      | 7971        | クニト    | アオイコーアオ  | イコーホ°          | 1  | 新人3000mS      | 103565 | 一般1500m | 51255   | 一般走高跳          | 145         | <u> </u> | 男女混合  |      |   |
| 4        | 403     | 1    | 永江      | 祐貴      | ナガエ         | ユウキ    | アオイコーアオ・ | イコーホ°          | 2  | 一般400m        | 11015  | →般5000m | 175025  | 一般走幅跳          | 125         | Ę.       | 男女混合  |      |   |
| 4        | 404     | 2    | 今野      | 麻美      | עב /        | アサミ    | アオイコーアオ・ | イコーホ°          | 2  | 新人80mH        | 10958  | 一般800m  | 22015   | 一般ソフトボー        | - 1756      | Ę        | 男女混合  |      |   |
| 4        | 405     | 2    | 柚木      | 美音      | ユズキ         | オン     | アオイコーアオ・ | (コーホ。          | 3  | <b>→般80m</b>  | 14565  | 一般1000m | 33025   | 新人80mH         | 1156        | Ę        | 男女混合  |      |   |
| 4        | 406     | 1    | 中村      | 扇雀      | ナカムラ        | センジュク  | アオイコーアオ  | イコーホ°          | 3  | 一般100m        | 1565   | 一般1500m | 33525   | 一般5000m        | 160525      | Ę        | 男女混合  |      |   |
| 4        | 407     | 1    | 中村      | 虎之介     | ナカムラ        | トラノスク  | アオイコーアオ  | ィコーホ。          | 4  | →般100m        | 1425   | →般5000m | 171565  | →般1500m        | 51525       | 5        | 男女混合  |      |   |
| 5        | 501     | 1    | ビート     | たけし     | ビート         | タクシ    | オフィスポオフィ | (スキタノ          | 9  | →般100m        | 1958   | 一般1500m | 45025   | 一般走高跳          | 145         | -        | 一般    |      |   |
| 5        | 502     | 1    | ガダルカ    | 动力      | カッシルカナ      | ዛቃታ    | オフィスポオフィ | 仅积             | 8  | 一般100m        | 1515   | ──般400m | 12585   | 一般走高跳          | 155         | -        | 一般    |      | - |
| CSV読み込   | み中      | 7    | /炒数 = 1 | 09 (J-L | 数 = 15)     |        |          |                |    |               |        |         |         |                |             |          |       |      |   |

| 1                 | 確認                  | 確認         | total 1 - ditta and a | 確認 | ×                                                       |
|-------------------|---------------------|------------|-----------------------|----|---------------------------------------------------------|
| í<br>í            |                     | $\bigcirc$ | 取り込み前に参加スイッチを全てOFF(   | 2  | 取り込み前に該当チームの登録選手を全てクリアしてもいいですか?                         |
| 2                 | 選手をマスターに取り込みますか?    |            |                       |    |                                                         |
| 7 . 7 . 7 . 7 . 7 | (はい(Y)) いいえ(N) キャンセ |            | (dtr)(Y) いいえ          |    | $(\underline{z\iota})(\underline{Y})$ $(\underline{v})$ |

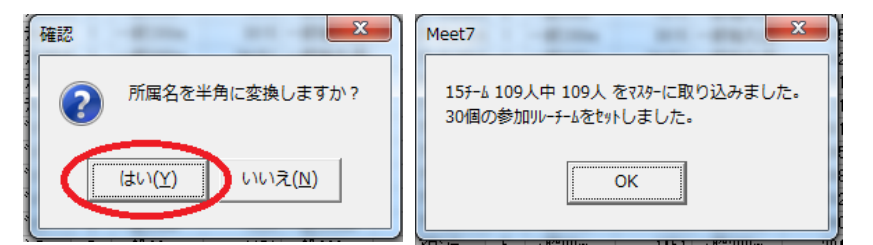

チーム名とフリガナそれぞれ(新規)、(シンキ)が取り込んだ名称に置き換り、リレー情報等がセットされました。 引き続き競技会データを出力します。

| ■ 脚区 N | 始番号 | 終番号 | チーム名             | フリガナ                          | R男   | B女 | 所属ID | 上属ID | 濯手数 | NRR学 | うぜ |
|--------|-----|-----|------------------|-------------------------------|------|----|------|------|-----|------|----|
| ▶ 1    | 1   | 50  |                  | IUデェIイチ                       |      | 1  | 1    |      | 5   |      | -  |
| 1      | 51  | 100 | アーティストハウス        | アーティストハウス                     |      | 1  | 2    |      | 5   |      |    |
| 1      | 101 | 150 | アウショラ            | 70%7                          |      | 1  | 3    |      | 7   |      |    |
| 1      | 151 | 200 | アオイコーホ゜レーション     | アオイコーホペレーション                  | 1    | 1  | 4    |      | 7   |      |    |
| 1      | 201 | 250 | オフィス北野           | オフィスキタノ                       | 1    |    | 5    |      | 4   |      |    |
| 1      | 251 | 300 | ジャニーズ事務所         | ジャニーズジムショ                     | 1    |    | 6    |      | 4   |      |    |
| 1      | 301 | 350 | ホリフ ロ            | สปวน                          | 3    | 3  | 7    |      | 14  |      |    |
| 1      | 351 | 400 | ポリフ <b>゜</b> ロコム | ホリフプロコム                       |      |    | 8    |      | 2   |      |    |
| 1      | 401 | 450 | 吉本興業             | ヨシモトコウキョウ                     | 1    | 1  | 9    |      | 6   |      |    |
| 1      | 451 | 500 | 研音               | ケンオン                          | 2    | 2  | 10   |      | 14  |      |    |
| 1      | 501 | 550 | 松竹芸能             | ショウチウケドイノウ                    | 1    | 1  | 11   |      | 7   |      |    |
| 1      | 551 | 600 | 生島企画室            | イクシマキカクシツ                     | 1    | 1  | 12   |      | 7   |      |    |
| 1      | 601 | 650 | 石原プロモーション        | イシハラフプロモーション                  | 1    |    | 13   |      | 7   |      |    |
| 1      | 651 | 700 | 東宝芸能             | トウホウケ <i>ドノ</i> ウ             |      | 2  | 14   |      | 8   |      |    |
| 1      | 701 | 750 | バーニンケブロダウシ       | ハーニンクラロダウシ                    | 2    | 2  | 15   |      | 12  |      |    |
|        |     |     | 確認<br>(?)        | ◆ [選手M7出力] の実行 ◆ 留手を競技会データに出力 | しますか | ?  |      |      |     |      |    |

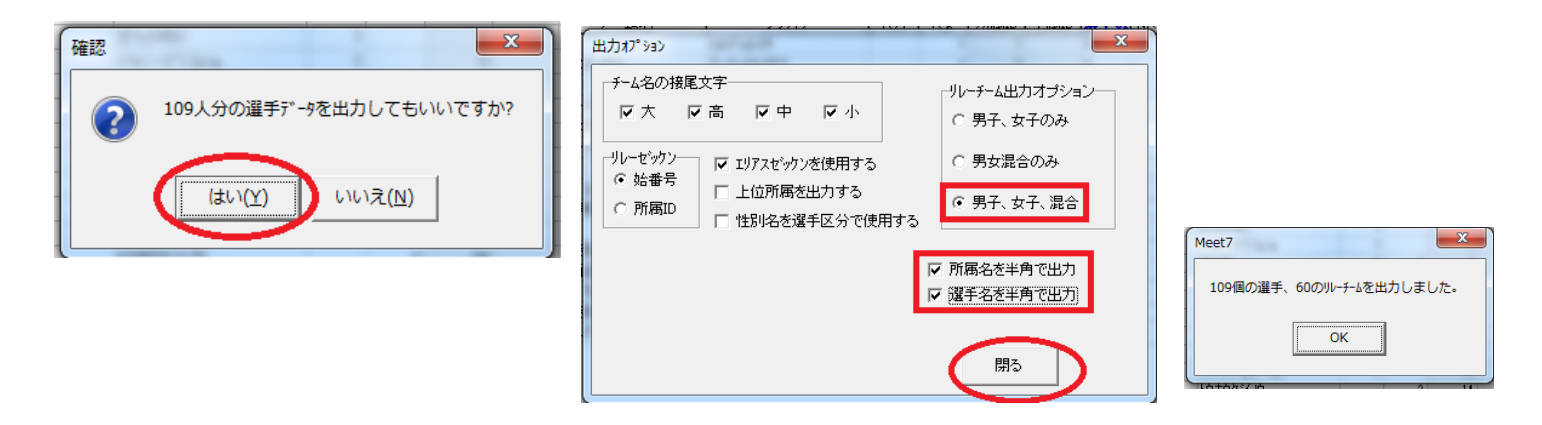

マスターの準備が整ったので競技会データにエントリーを出力します

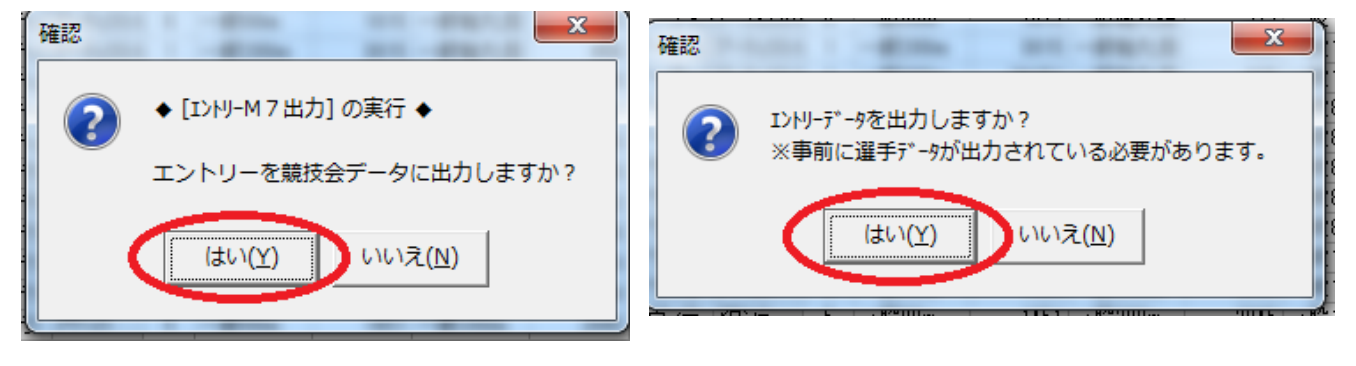

| Meet7<br>これから選手データ検証に入り | र .                                                                                                    |   |
|-------------------------|----------------------------------------------------------------------------------------------------|---|
| ОК                      | Meet7<br>109人中109人の選手データを検知しました。<br>140個中 140個分のリレーチームを検知しました。                                                                                                    |   |
|                         | OK Meet7 × × Contract Contract Contr |   |
|                         | OK         Meet7           327個中327個のプログラムを検知しました。           140人中140人分のリレープログラムを検知しました                                                                                                    | × |
|                         | ОК                                                                                                    |   |

データの検証が終わったら、いよいよ記録データの出力です。

| 確認<br>確認<br>ごれから記録データ出力に入り<br>続行してもいいですか?<br>はい(Y) いいえ(N) | Dます。<br>Meet7                                               |                         |
|-----------------------------------------------------------|-------------------------------------------------------------|-------------------------|
|                                                           | 327個中327個の記録データを出力しました。                                     | Meet7                   |
|                                                           | ОК                                                          | これよりリレー種目の記録データ出力に入ります。 |
|                                                           | Meet7<br>29個中29個のリレー記録データを出力しまし;<br>延 140 人のリレーオーダーを設定しました。 | x                       |
|                                                           | ОК                                                          |                         |

無事記録データが出力できたようです。

| Meet7                   | ×                     |  |
|-------------------------|-----------------------|--|
| 記録データ出力処理               | 里が全て終了しました。           |  |
| Iントリーは全て1組(<br>このあと番組編) | こ入れています。<br>成を行って下さい。 |  |
|                         | ОК                    |  |

○ 上位所属、生年月日の取り込み。

(※Meet7では「生年月日」というフィールド名はリレーチーム判別の為に使用していので、フィールド名は「BDay」としています。サンプルの 一覧様式では区別するために「誕生日」としました)

「上位所属」には学生や「ふるさと」出場が認められている大会では都道府県名を入れ、外国人選手の国籍が必要な場合、アルファベット3つの略名を入れます。生年月日は、陸連等から提出を求められる場合があります。 ここでは、大会データが全て出力されたあと、CSVから追加で取り込む方法を説明します。

「M7競技会データ」→「オプション」→「テキスト入力」の中にそれぞれコマンドが用意されています。

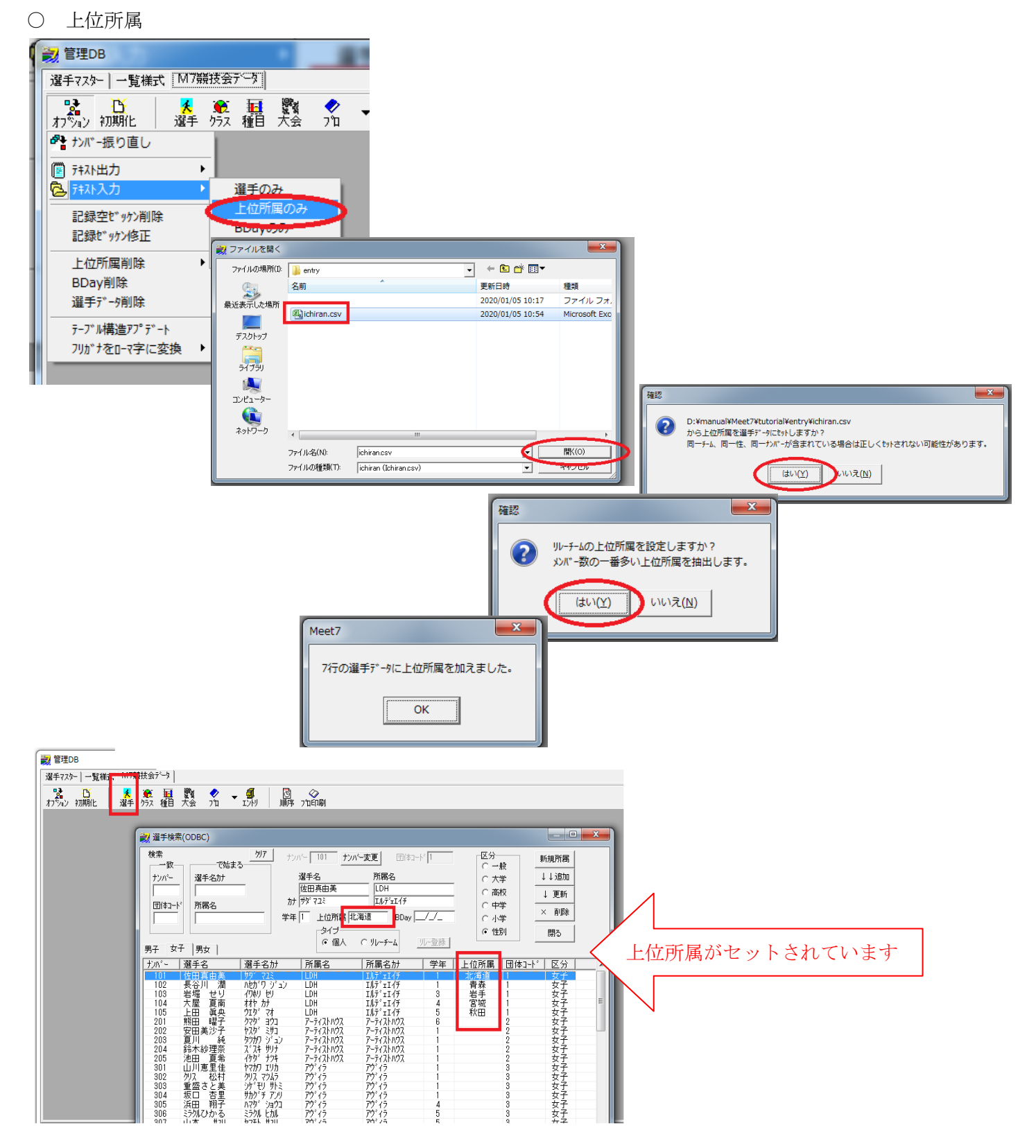

○ BDay

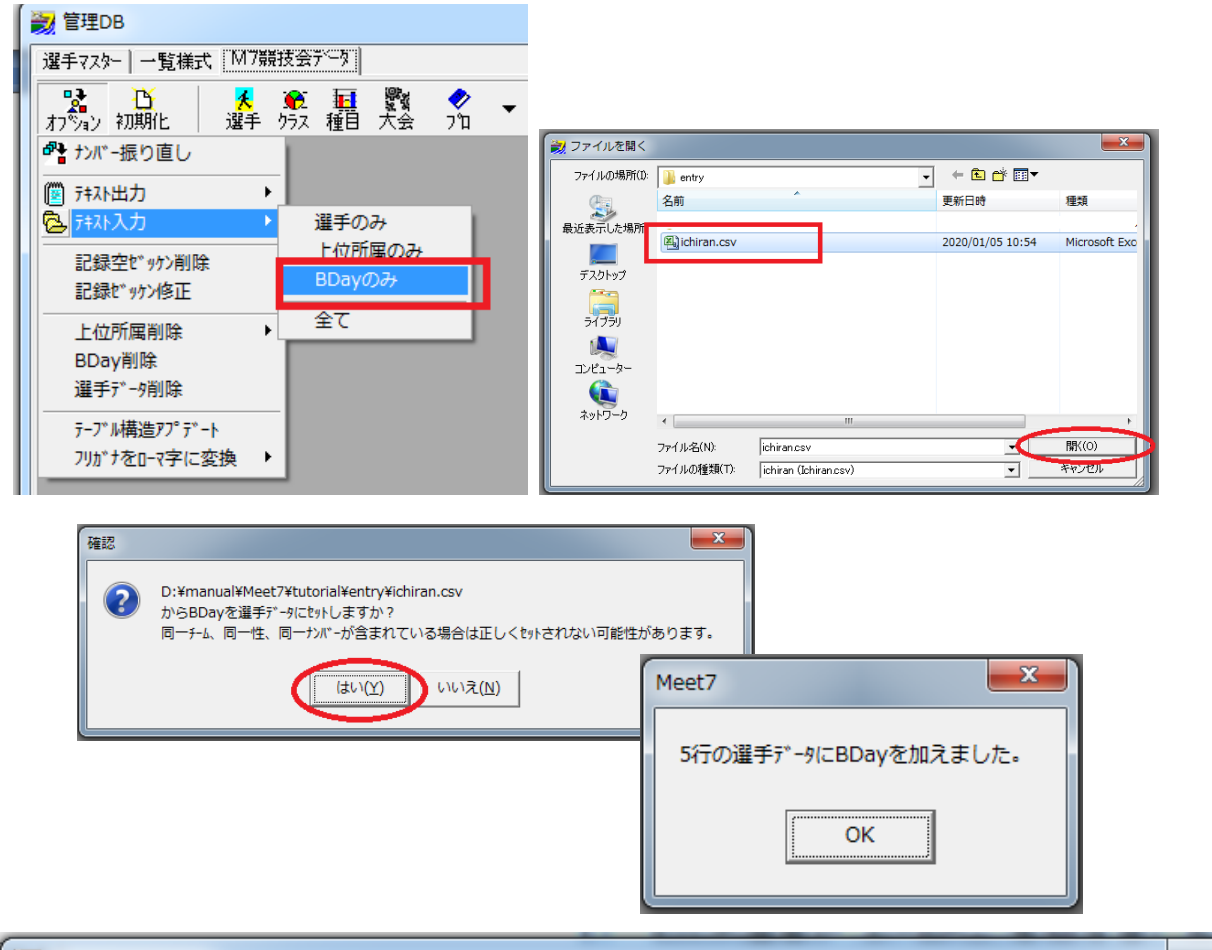

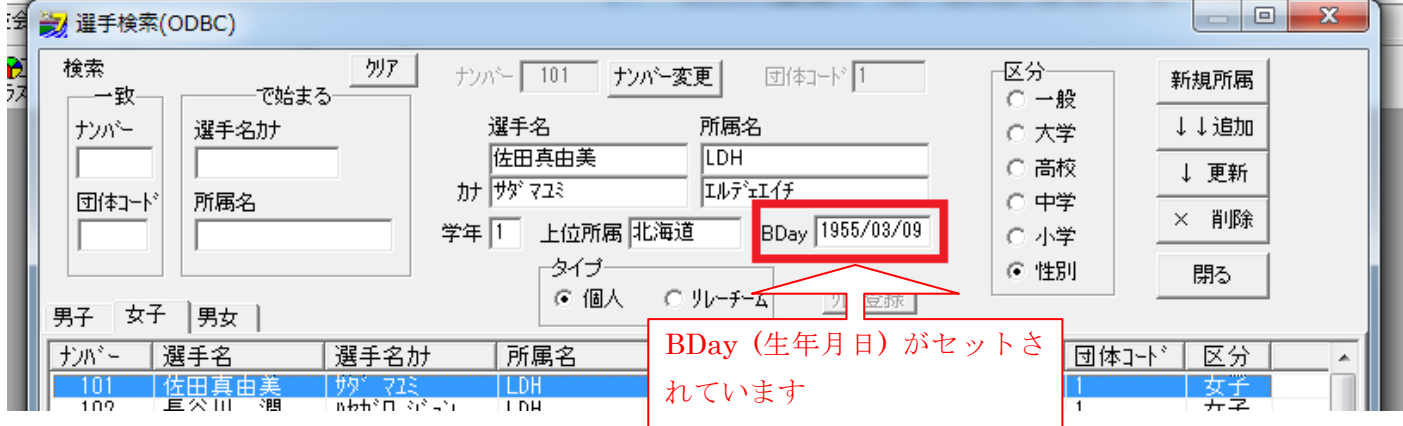

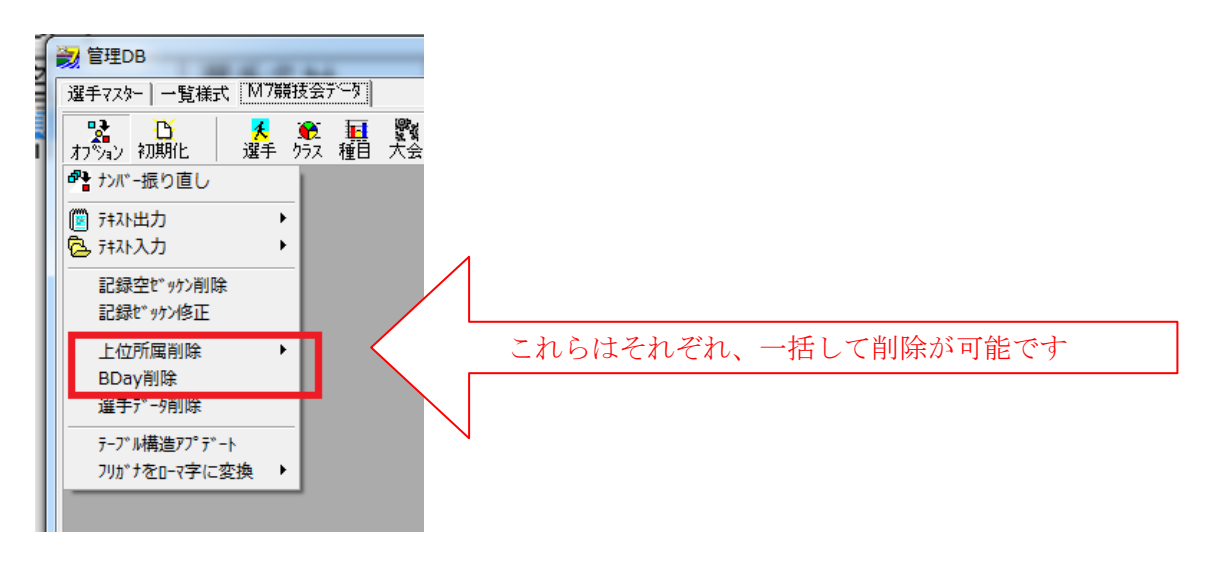

## - この文書ここまで -